## How do I sign my child in and out using Arrival?

## **Quick Reference Guide**

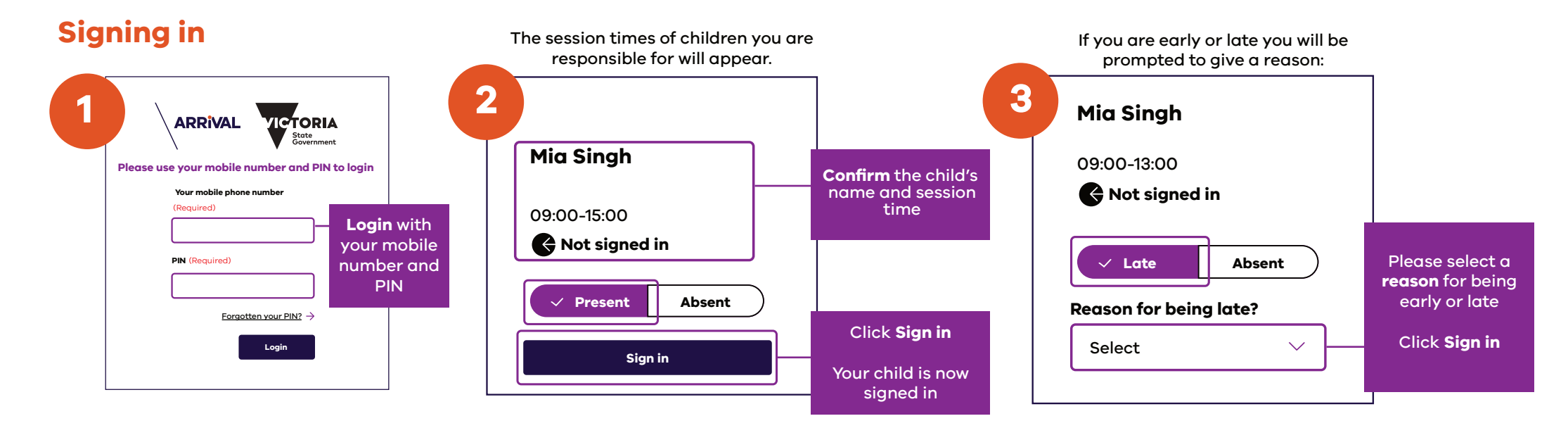

## Signing out

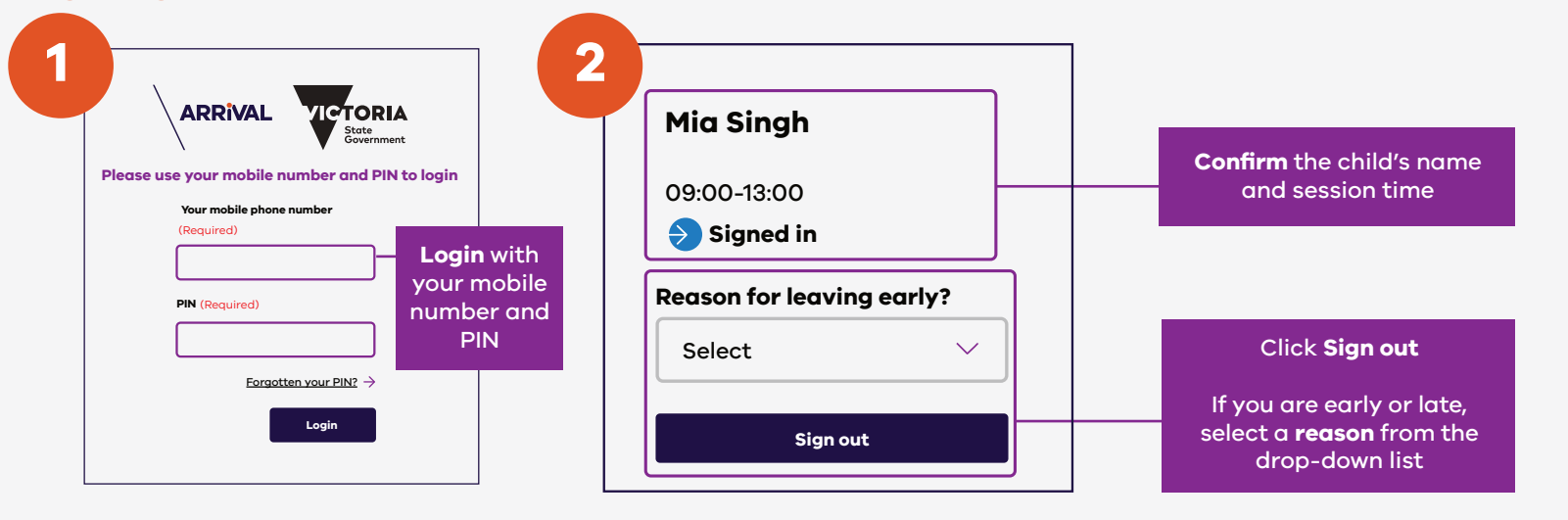

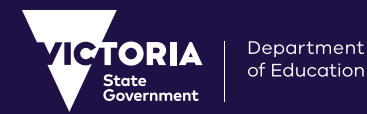

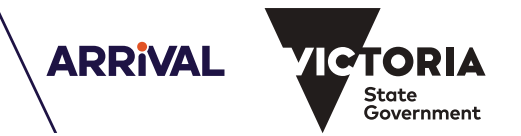